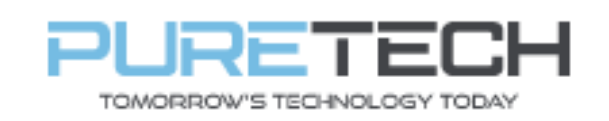

Ref: QRGF009

| PRODUCT:   | VIPER-Super live Plus |
|------------|-----------------------|
| ITEM CODE: |                       |

## **Introduction**

This guide has been formulated to assist with the recorder network settings.

## **Initial Device Set-Up**

Connect Cat5 Network cable between LAN port on recorder and available LAN port on router.

1. Log in and go to settings bottom left

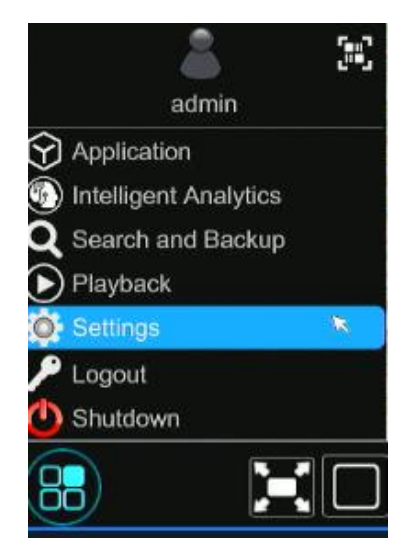

2. Select TCP/IP under Network settings

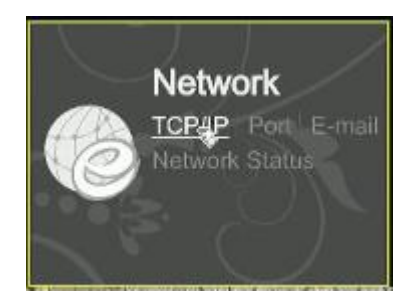

| PureTech Electrical Products Ltd. | Page 1 of 3               |
|-----------------------------------|---------------------------|
| Telephone: +44 (0)2392 488300     | Issued By: Technical Dept |
| Approved By:                      | Date:04/03/2024           |

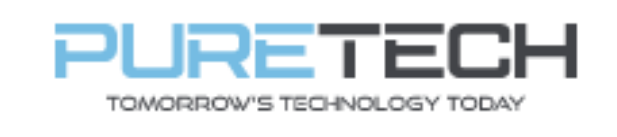

3. Tick "Obtain IP Address Automatically". The three field which show greyed out information once this is working.

| IP Address Settings |             |       |       |     |        |       |        |   |
|---------------------|-------------|-------|-------|-----|--------|-------|--------|---|
| Ethernet Port 1 (   | (Online)    | Inte  | mal E | the | rnet P | ort ( | Online | ) |
| V Obtain an IP add  | dress autom | atica | ally  |     |        |       |        |   |
| IPv4                |             |       |       |     |        |       |        |   |
| Address             | 192         |       | 168   |     |        |       |        |   |
| Subnet Mask         | 255         |       | 255   |     | 255    |       | 0      |   |
| Gateway             | 192         |       | 168   |     |        |       | 254    |   |

4. Please untick "Obtain DNS Automatically" and enter:

Preferred: Same number as the gateway

Alternate: 8.8.8.8

Click Apply at bottom right

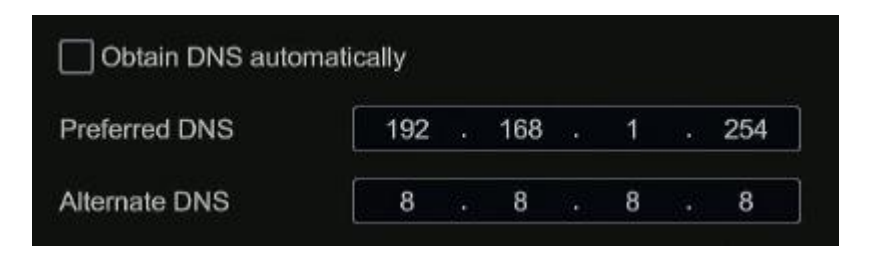

5. Navigate to NAT

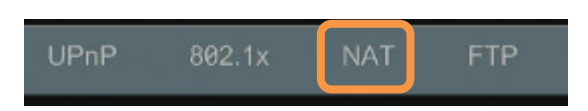

Tick the enable box and ensure status shows "Success"

| PureTech Electrical Products Ltd. | Page 2 of 3               |
|-----------------------------------|---------------------------|
| Telephone: +44 (0)2392 488300     | Issued By: Technical Dept |
| Approved By:                      | Date:04/03/2024           |

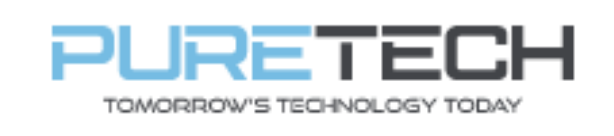

## 6. Download Super live Plus from App Store or Play Store

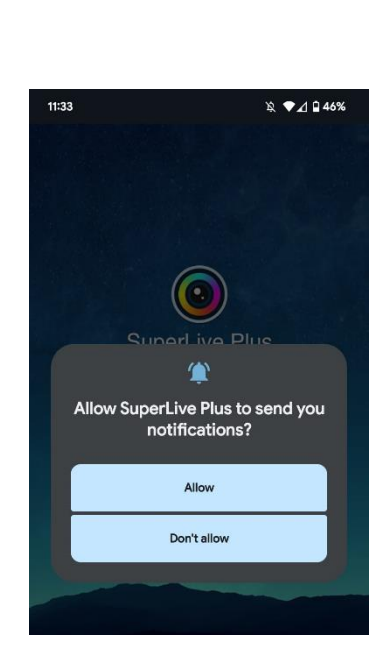

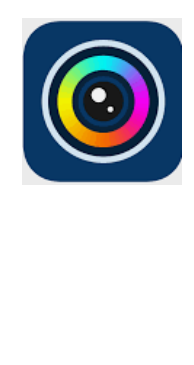

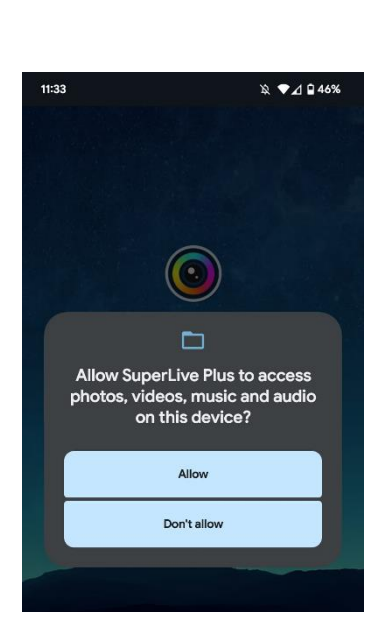

Click allow to enable notifications

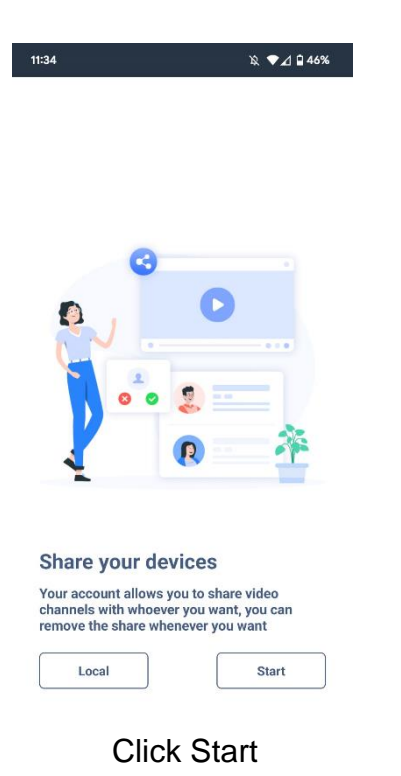

Click allow to enable saving video to phone

| 11:34           |            | 滚 🗣 🖉 🖬 46% |
|-----------------|------------|-------------|
| <               | Add Device | Skip        |
| G Serial Number |            | >           |
| Serial Number   |            |             |
| DeviceName1     |            |             |
| A User          |            |             |
| Password        |            |             |
|                 |            |             |
|                 |            |             |
|                 |            |             |
|                 |            |             |
|                 |            |             |
|                 |            |             |
|                 |            |             |
|                 | Preview    |             |

Enter serial number (found on NAT page, give device a name and enter the user name and password used to login to unit. Press preview to show video

| PureTech Electrical Products Ltd. | Page 3 of 3               |
|-----------------------------------|---------------------------|
| Telephone: +44 (0)2392 488300     | Issued By: Technical Dept |
| Approved By:                      | Date:04/03/2024           |